## Stock Price Tag Module :

This module mainly to set different pricing groups from different customer and supplier, normally is use to set different customer category with different pricing. In order to do individual customer then you can group your customer into different price groups.

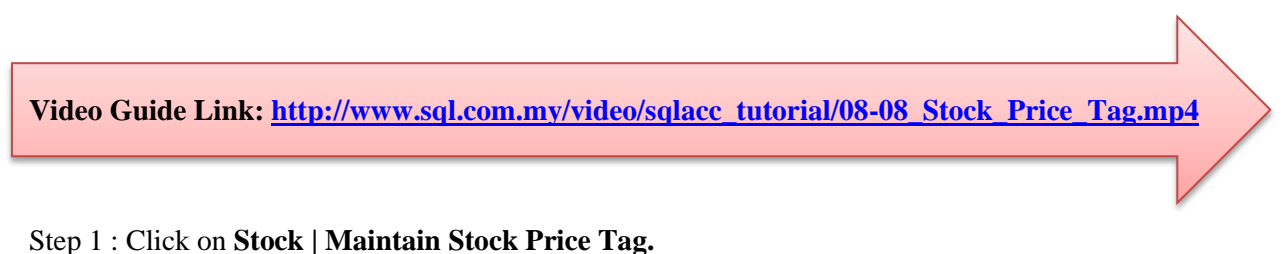

## SQL Financial Accounting irchase Production GST Inquiry Tools Wind Stock Maintain Stock Group... 🗼 Maintain Stock Item... Step 1 🎲 Maintain Stock Category... 🌺 Maintain Stock Category Template... Maintain Stock Price Tag... 🥨 Maintain Item Template... G. Le Maintain Stock Item Matrix Profile... 🕋 Maintain Location... Maintain Batch... Cust 🎨 Stock Received... 🗊 Stock Issue... 1 Stock Transfer... 🙀 Stock Adjustment... Sup Print Stock Document Listing... Print Stock Reorder Advice... Print Stock Physical Worksheet... Sa 🟄 Print Stock Card... 🟄 Print Stock Card Qty... 🖄 Print Stock Month End Balance... 🟄 Print Stock Aging... Purc 🔺 Print Stock Analysis By Document... Print Stock Batch Expiry... Print Stock Serial Number Conflict... Print Stock Serial Number Outstanding... Sto

Step 2 : Create category of the customer that you want.

| Maintain Stock Price Tag                                                           | - • ×            |              |                          |                 |
|------------------------------------------------------------------------------------|------------------|--------------|--------------------------|-----------------|
| - Maintain Stock Price Tag -                                                       | New              | <b>*</b>     | Maintain Stock Price Tag | - • ×           |
|                                                                                    | Edit             | Price Tag    | Description              | New             |
| - Maintain Stock Price Tag -<br>Code : RESELLER<br>Description: RESELLER<br>Step 2 | Delete           | DEALER       | DEALER                   | Edit            |
|                                                                                    | Save -           | P-E<br>PJ-E  | PENANG END USER          | <u>D</u> elete  |
| Step 2                                                                             | > <u>C</u> ancel | RESELLER     | RESELLER                 | Save -          |
|                                                                                    | Refresh          | SG-E         | SINGAPORE END USER       | <u>C</u> ancel  |
|                                                                                    | Browse           |              |                          | Refresh         |
|                                                                                    |                  |              |                          | De <u>t</u> ail |
|                                                                                    | Close            |              |                          |                 |
|                                                                                    | Close            | 6 price tags |                          | Close           |

Step 3 : After create the category of the customer at maintain stock price tag then click **on Customer | Maintain Customer | Edit the Price Tag and assign accordingly.** 

| 2     |                                                                                                    | Maintain Cus | tomer      |                    | _ • <b>x</b> |
|-------|----------------------------------------------------------------------------------------------------|--------------|------------|--------------------|--------------|
| Atta  | - Maintain Customer -                                                                                                    |              |            |                    |              |
| dhm   |                                                                                                    |              |            |                    | Edit         |
| ents. |                                                                                                    |              | Code       | Description        |              |
| :     |                                                                                                    |              | DEALER     | DEALER             |              |
|       | Control A/U: 300-000 - Code: 300-K0001                                                                                                    |              | P-E        | PENANG END USER    |              |
|       | Count of the state of the state |              | PJ-E       | PJ END USER        |              |
|       | General Credit Control Note Tax more                                                                                                    |              | RESELLER   | RESELLER           |              |
| ĺ     | Branch Name: BILLING                                                                                                    |              | S-End User | SARAWAK END USER   |              |
|       | Address: NO 394, MOUS                                                                                                    | E ROAD       | SG-E       | SINGAPORE END USER |              |
|       | OFF JALAN HAP                                                                                                    | RIMAL        |            |                    |              |
|       | 94857 WILD W                                                                                                    | ORLD         |            | Step 3             |              |
|       | WILD PLANET                                                                                                    |              |            |                    |              |
|       | Attention: MS PLICE / MS K                                                                                                    | TTTEN        |            |                    |              |
|       |                                                                                                    |              |            |                    |              |
|       | 1 branches                                                                                                    | + Fax:       |            |                    |              |
|       |                                                                                                    |              |            |                    |              |
|       | Email:                                                                                                    |              |            |                    |              |
|       |                                                                                                    |              | 6          |                    |              |
|       | Area: WW 🔽 Credit Terms: 60 Days 💌                                                                                                    | Statement:   |            | Eetch All          | A., A=a New  |
|       | Agent: HALIM 💌 ····                                                                                                    | Aging On:    |            |                    |              |
|       | Currency: 💌 🚥                                                                                                    | Price Tag:   | RESELLER   |                    |              |
|       |                                                                                                    |              |            |                    | Close        |

| Step 4 : Click into Stock | Maintain Stock Item | Edit and click in the ( | Cust Price | Tag then | assign acc | cordingly |
|---------------------------|---------------------|-------------------------|------------|----------|------------|-----------|
|---------------------------|---------------------|-------------------------|------------|----------|------------|-----------|

| 9 <b>8</b> 0 |              |                      |                     | Maintain Item                         |                                                          |      |                |
|--------------|--------------|----------------------|---------------------|---------------------------------------|----------------------------------------------------------|------|----------------|
| Atta         | Maintain     | Stock Item           |                     |                                       |                                                          | _    | New            |
| hmer         | Code:        | STK1                 |                     |                                       | 📄 Serial No. 🔽 Stock Control 🔽 Active                    |      | Edit           |
| nts          | Description: | STK1                 |                     |                                       |                                                          | וו   | <u>D</u> elete |
| - (          |              |                      |                     |                                       |                                                          |      | Save 🔻         |
|              | Item Group:  | ACC 🖵 …              | Reorder Level: 10.  | .00 Remark 1:                         |                                                          | ]    | Cancel         |
|              | Base UOM     | UNIT                 | Reorder Qty: 15.    | .00 Remark 2:                         |                                                          | j    | Refresh        |
|              | Ref. Cost:   | 100.00               | Lead Time: 0        | + Barcode:                            |                                                          |      | Browse         |
|              | Ref. Price:  | 150.00               | Output Tax:         | •                                     | Store 4                                                  |      | Biompe         |
|              | Shelf:       |                      | Input Tax:          | <ul> <li>Bal Qty : 100.00</li> </ul>  | Step 4                                                   |      |                |
|              | UOM Cust. Pr | rice Supp. Price BOM | More Desc. Opn Bal. | Category Alternative Cust. Item Supp. | Item Barcode Note                                        |      |                |
|              | + - 61       | 0                    |                     | Please set vour multiple lev          | vel of <b>Selling Price</b> here (by gtv, UOM & customer |      |                |
|              | Price Tag    | Company              | Qty UOM             | Unit Price Discount                   | Note Date From Date To                                   | í II |                |
|              | RESELLER     |                      | 1.00 UNIT           | 100.00 2%                             | a 01/11/2015 30/11/2015                                  |      |                |
|              | *            | 300-A0003            | 5.00 UNIT           | 200.00 10%                            | a                                                        |      |                |
|              |              |                      |                     |                                       |                                                          | -    |                |
|              |              |                      |                     |                                       |                                                          |      |                |
|              |              |                      |                     |                                       |                                                          |      |                |
|              |              |                      |                     |                                       |                                                          |      |                |
|              |              |                      |                     |                                       |                                                          |      |                |
|              |              |                      |                     |                                       |                                                          |      |                |
|              |              |                      |                     |                                       |                                                          |      | Close          |

- i) **Price Tag** : Select the price tag which you have assign the group under Maintain *Customer*.
- *ii*) **Company** : Beside of price tag, you can set a particular pricing to an individual customer.
- *iii)* **Qty & UOM** : *You can define the quantity that you want to apply the price.*
- iv) Unit Price : The unit price that you want to offer for those customer.
- **v**) **Discount** : *You can set follow original unit price but you give discount more like* 5% or RM 5.
- vi) Note: Additional remark that you can record, like Year End sales promotion.
- vii) Date From & Date To : The price validity date.

Step 5 : Repeat the same step on Supplier if you want apply on the Supplier Price.